)

)

インターネット練習問題

クラス ( ) 学籍番号 ( ) 氏名 (

- (A) ディレクトリー型検索エンジン Yahoo! Japan を利用して、世界的に広がっている病気(新型のウイルス 性による肺炎) に関する情報を収集しなさい
- 1. ブラウザを起動し、アドレスに http://www.yahoo.co.jp/と入力して検索エンジン Yahoo!Japan にアクセス する。
- 2.「新型のウイルス性による肺炎」について調べるのに使用したらよいと思うことば(キーワード)を書き 出しなさい。

→ 肺炎・新型・(

• ( )

3. Yahoo! Japan の検索ボックスに2で列挙したキーワードを一つずつ(あるいは複数組み合わせて)検索しなさい。この病気の名前は何か。

| 病名 | (正式名) | $\rightarrow$ | ( |
|----|-------|---------------|---|
| 病名 | (略称)  | $\rightarrow$ | ( |

- 4. この病気について詳しい情報を得るのにふさわしいページを一つ選びなさい。
  ページ名(
  アドレス(
  何を基準にそのページを選んだか、当てはまるものに○をつけなさい。
  - ( 作成者や作成機関 情報量 作成日や更新日 見やすさ 客観性 その他→ ( ))
- この病気についての情報を得られるサイトは、どの Yahoo!カテゴリに登録されているか。トップのカテゴリ(ホーム)から順に最下位のカテゴリまでを記録しなさい。
   ホーム > (健康と医学)> ()> ())> ())
- 5 で記録した最下位のカテゴリ名をクリックしなさい。このカテゴリに登録されているサイトを出発点とし、各国の状況(国名、発生数、死亡数など)が分かるページを探しなさい(日本語で書かれているページで良い)。
- 7.各国の状況(国名、発生数、死亡数など)のデータを公表している機関はどこか。
  機関の名称(
  その機関自身のサイトのアドレス(
  各国の発生状況等をまとめているページのタイトル
  (
  それらのデータの調査期間(
  年月日~年月日)

- (B) 自分の小論文のテーマについて検索エンジン Yahoo! Japan を使って情報を集めなさい。キーワード検索 を行う方法とトップのカテゴリ(ホーム)から順に下位のカテゴリに降りていく方法との両方を試しな さい。
- → 小論文に使えそうなページを開いて、適宜フロッピーディスクに情報を保存しなさい。
   保存したファイル名とともに、ページタイトル、サイト名、サイト発行者、アクセスした日付を
   文献カード(B7)に記録しておこう。
- 【コツ】今まで行った検索についてきちんとメモしておこう。どのカテゴリを降りていったか、どのようなキ ーワードで検索したかをすべて記録しておくことで、今後さらに追加して検索する場合などに無駄を 省くことができる。(情報カード(B6)を利用してメモしておくと整理しやすい)
- → 小論文に役立ちそうなページを記録しなさい。

| 著者名(         | )記事名(                      |   | )  |
|--------------|----------------------------|---|----|
| サイト名(        | )作成/更新日(                   |   | )  |
| 発行者(         | )アクセス日(                    | ) |    |
| 何を基準にそのサイトを選 | ≹んだか、当てはまるものに○をつけなさい。      |   |    |
| ( 作成者や作成機関 情 | 「報量 作成日や更新日 見やすさ 客観性 その他→( |   | )) |

(C) 自分の小論文のテーマについて検索エンジン Google を使って情報を集めなさい

- 1. アドレスに http://www.google.co.jp/と入力して Google にアクセスする。「Google について」をクリックし、検索方法を確認する。
- 2. 画面の中の「ホーム」をクリックして検索画面に戻り、検索ボックスに小論文のテーマに関連するキーワードを入力し、検索ボタン(Google 検索)をクリックする。
   入力したキーワード → (
   )
   何件ヒットしたか? (
   )件
- 件数が多すぎる場合、キーワードを追加して絞り込む。画面上部の検索ボックスにキーワードを追加し、 検索ボタン(Google 検索)をクリックする。

【コツ】事前調査のプロジェクトで作成した自分のテーマのキーワード・リストに挙げた語を検索語として使ってみよう。
 追加したキーワード → (

何件ヒットしたか?( )件

- → 小論文に使えそうなページを開いて、適宜フロッピーディスクに情報を保存しなさい。
   保存したファイル名とともに、ページタイトル、サイト名、サイト発行者、アクセスした日付を
   文献カード(B7)に記録しておこう。
- 4. まだ件数が多すぎる場合、日付や不要なキーワードなどを指定してさらに絞り込む。画面上部にある検索 ボックスの上の「検索オプション」をクリックする。指定したいキーワードや条件を選ぶ。例えばページ 最終更新日で絞る場合は「3ヶ月以内・6ヶ月以内・一年以内」から選ぶ。テーマと無関係なサイトが目 立つ場合は、それらを除くキーワードを考え「キーワードを含めない」で指定する。

- → 小論文に使えそうなページを開いて、適宜フロッピーディスクに情報を保存しなさい。
   保存したファイル名とともに、ページタイトル、サイト名、サイト発行者、アクセスした日付を
   文献カード(B7)に記録しておこう。
- 【コツ】今まで行った検索についてきちんとメモしておこう。どのようなキーワードで検索したか、どのよう な条件を指定したかをすべて記録しておくことで、今後さらに追加して検索する場合などに無駄を省 くことができる。(情報カード(B6)を利用してメモしておくと整理しやすい)
- → 小論文に役立ちそうな Web 情報について記録しなさい。
  - 著者名()記事名()サイト名()作成/更新日()発行者() アクセス日()

何を基準にそのサイトを選んだか、当てはまるものに〇をつけなさい。

- ( 作成者や作成機関 情報量 作成日や更新日 見やすさ 客観性 その他→ ( ))
- (D) Yahoo! Japan と Google を比較しなさい。同じテーマで検索してみてどのような違い(件数や内容など) があったかに触れ、二つの検索エンジンをどう使い分けたらよいか考えを述べなさい。